# 中国钢结构金奖申报系统

操作手册

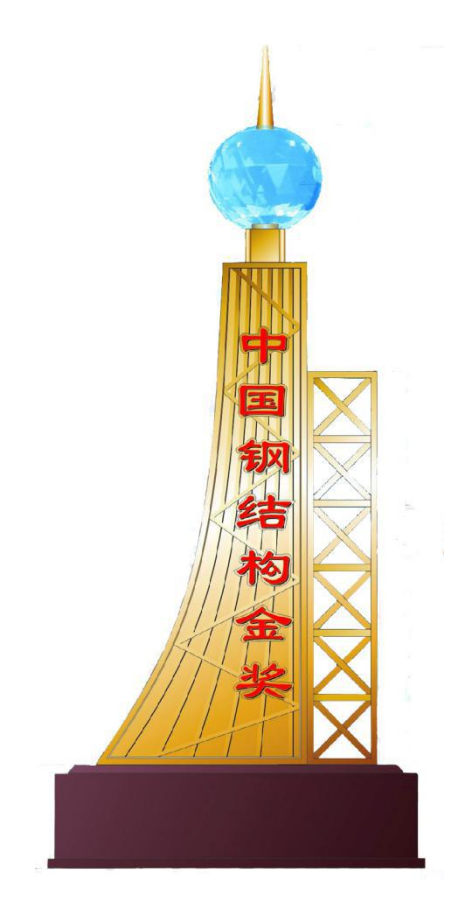

# 中国建筑金属结构协会

二零二一年七月

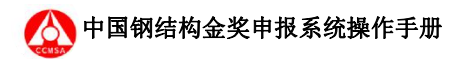

目 录

| 1 | 引言            |
|---|---------------|
| 2 | 申报流程图         |
| 3 | 使用说明4         |
|   | 3.1 登录        |
|   | 3.1.1 申报单位注册  |
|   | 3.1.2 申报单位登录7 |
|   | 3.2 项目预申报     |
|   | 3.3 正式申报13    |
|   | 3.4 等待现场核查17  |
|   | 3.5 完善申报资料    |
|   | 3.5.1 生成申报书文档 |
|   | 3.6 项目获奖      |
|   | 3.7 系统设定      |
|   | 3.8 账号信息      |
|   | 3.9 用户退出      |

# 1 引言

中国钢结构金奖的申报工作自 2021 年 7 月起,启用网上申报系统。为了更好的引导申报单位尽快了解系统功能,掌握其使用方法,特编制此操作手册。

让项目的申报、审批、管理更加便捷,不用在局限于时间、空间的限制;有效提升整个 工作的效率。

#### 2 申报流程图

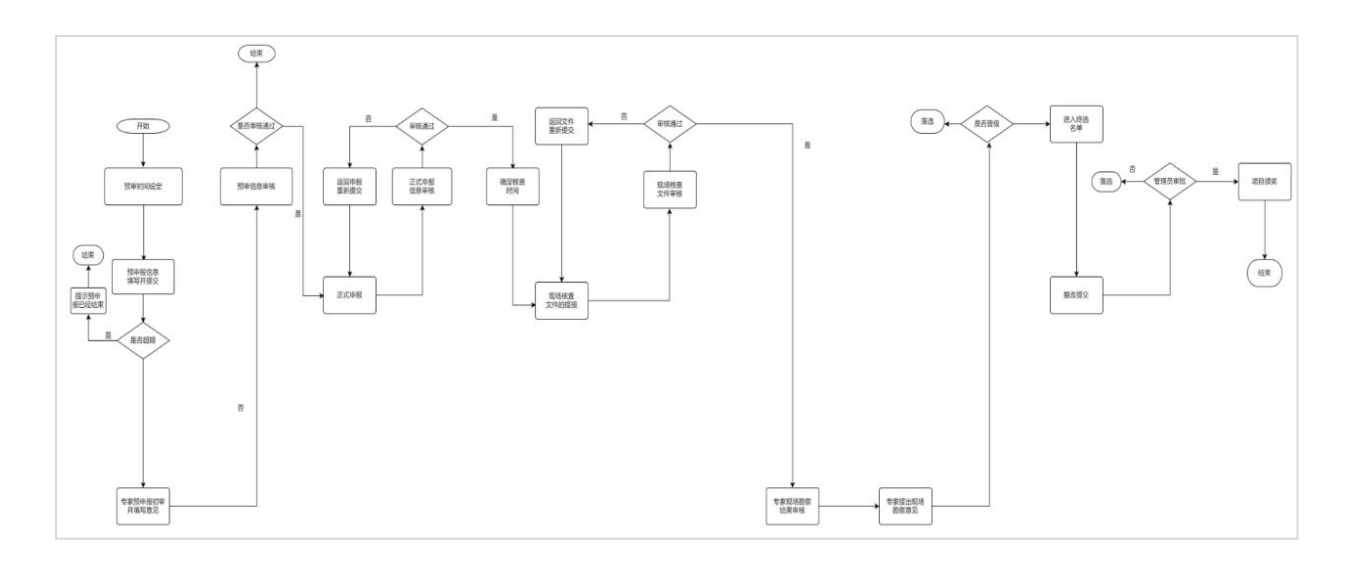

### 3 操作说明

#### 3.1 登录

申报单位登录网址:www.ccmsa.org.cn,点击"中国钢结构金奖申报系统(http://39.105.148.208/)

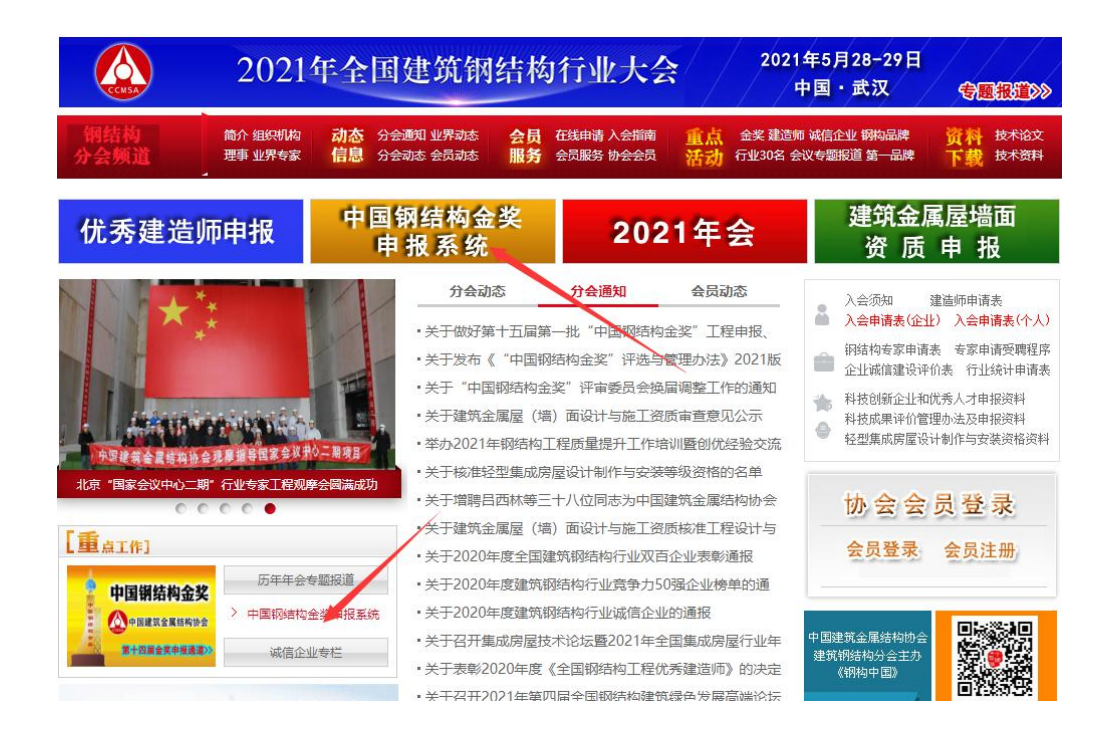

直接输入网址: http://39.105.148.208/进入中国钢结构金奖申报系统

|       | 中国钢结构金奖申报系统   |
|-------|---------------|
|       |               |
| A     |               |
|       | admin         |
|       |               |
|       |               |
| X.    |               |
|       |               |
| 1 1 5 | 已密码 专家注册 单位注册 |
| XXX   |               |

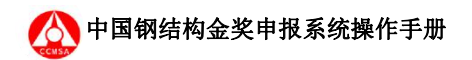

#### 3.1.1 申报单位注册

申报单位点击右下角单位注册,进入登录界面并选择单位注册,进入到如下注册界面;

|                                               | 中国铜结构金奖单位注册         |
|-----------------------------------------------|---------------------|
| * 单位去称                                        | HRANCER             |
| - 相形体体化图                                      | STARA AREA REPORTED |
| (表行)                                          | 363.259             |
| History . Hereit                              | ARAANERI            |
| · 中位资源                                        |                     |
| - 乾祉(肾/市)                                     | ABRIELIN/6)         |
| Нашей                                         | MAAARMEET           |
| eardine · · · · · · · · · · · · · · · · · · · | PREAMEDREF          |
| 第一联系人姓名                                       | MAA8-485488         |
|                                               | (KGA)8-0(SA)540     |
|                                               | 「読んと思一単見んが消         |
|                                               |                     |
| Part A                                        |                     |
|                                               |                     |
|                                               |                     |
|                                               |                     |

☞ 注册界面为一页,请确保填写信息正确并符合格式要求,带\*标识项目为必填项;

|                                        | 中国铜结构金奖单位注册      |         |
|----------------------------------------|------------------|---------|
| * #Q28#                                | 北京工程建设有限公司       |         |
| entreverses .                          | 110018           |         |
|                                        |                  |         |
| 一部以废例                                  |                  |         |
| · 单位数组                                 | 建筑工程施工总承包-特级 ~ / | 1 A A P |
| * 地址(窗/市)                              | 北京市/市銀区 ~        | J L L   |
| · if#itbit                             | 北京市新城区           |         |
| (fields-                               | 100000           |         |
| 一一一一一一一一一一一一一一一一一一一一一一一一一一一一一一一一一一一一一一 | EW               |         |
| 984 V                                  | 18726231009      |         |
|                                        | wanghao@163.com  | A A     |
| · #=IK#А #8                            | 如照               |         |
| ·##9                                   | 13320100123      |         |
| atta                                   | lluqiang@163.com |         |
|                                        | R.H. WA          |         |

窗 注册信息中包含文本输入、下拉单选多种形式,请按照实际情况填写;

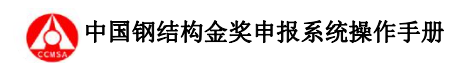

|                                                      | 中国钢结构金奖单位注册                            |
|------------------------------------------------------|----------------------------------------|
| * #@8#                                               | AFIERQHECO                             |
| · #59%46/CB                                          | 118018                                 |
| · 新日                                                 |                                        |
| - iAi.(#3)                                           |                                        |
| - mGars                                              | 11111111111111111111111111111111111111 |
| - 地址(御市)                                             | 2%1F/#15#6-19g                         |
| · i #####                                            | ₩元19218340-Q                           |
| HARRIN HERRING                                       | 2019251296-0<br>20179312970-30         |
| 市田田市 一                                               | 公園工程施工总承包.村级                           |
|                                                      |                                        |
|                                                      | watgitistie itsuction                  |
| 5.04.8.18.19.1 · · · · · · · · · · · · · · · · · · · | 73 TO 10                               |
| - 7419                                               | 13320100123                            |
| atta                                                 | Ilugiang@163.com                       |
|                                                      |                                        |

☞ 必选项目未完成会申请失败,并且提示申请失败的原因(红色字体提示),请根据提示 补充;

|            | 中国钢结构金奖单位注册                               |         |
|------------|-------------------------------------------|---------|
| "单位名称      | 北京工程建设有限公司                                | 1 A A A |
| * 细织结构代码   | IRSG A REIFRAMOTOR                        |         |
| *H         |                                           |         |
| Billion .  |                                           |         |
| • 静位要质     | 建筑工程施工总承包-特级                              | 1 HI I  |
| •地址(首市)    | V Sakti V Britch                          | J VIA   |
| · if might | 北东市新城区                                    | 1111    |
| Herristen  | 100000                                    | ALLI    |
| BILARIA-BE | 王浩                                        |         |
|            | 18726231009                               |         |
| - Africa   | wanghao@163.com                           | A A     |
| MERIA MS   | 2018                                      |         |
| - FIL-     | 13320100123                               |         |
| AGA        | Bugiang@163.com                           |         |
|            |                                           |         |
|            | HAR HE R. S.                              |         |
|            |                                           |         |
|            | KAT I I I I I I I I I I I I I I I I I I I |         |

☞ 当申请通过会出现如下界面,标识单位注册成功,此时等待管理员核实信息后通过即可 实现登录。

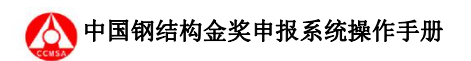

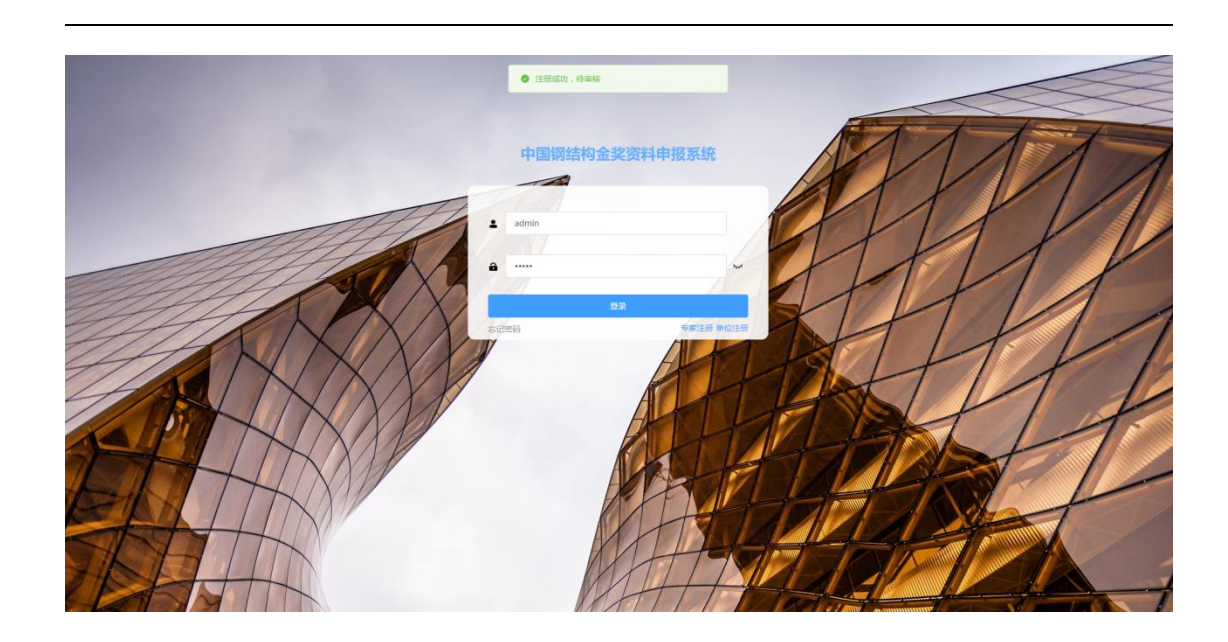

#### 3.1.2 申报单位登录

申报单位注册成功后需要管理员进行身份确认、信息审核,在管理员没有通过此操作时 登录会弹出"审批通过的单位才允许登录",请及时联系管理员处理。

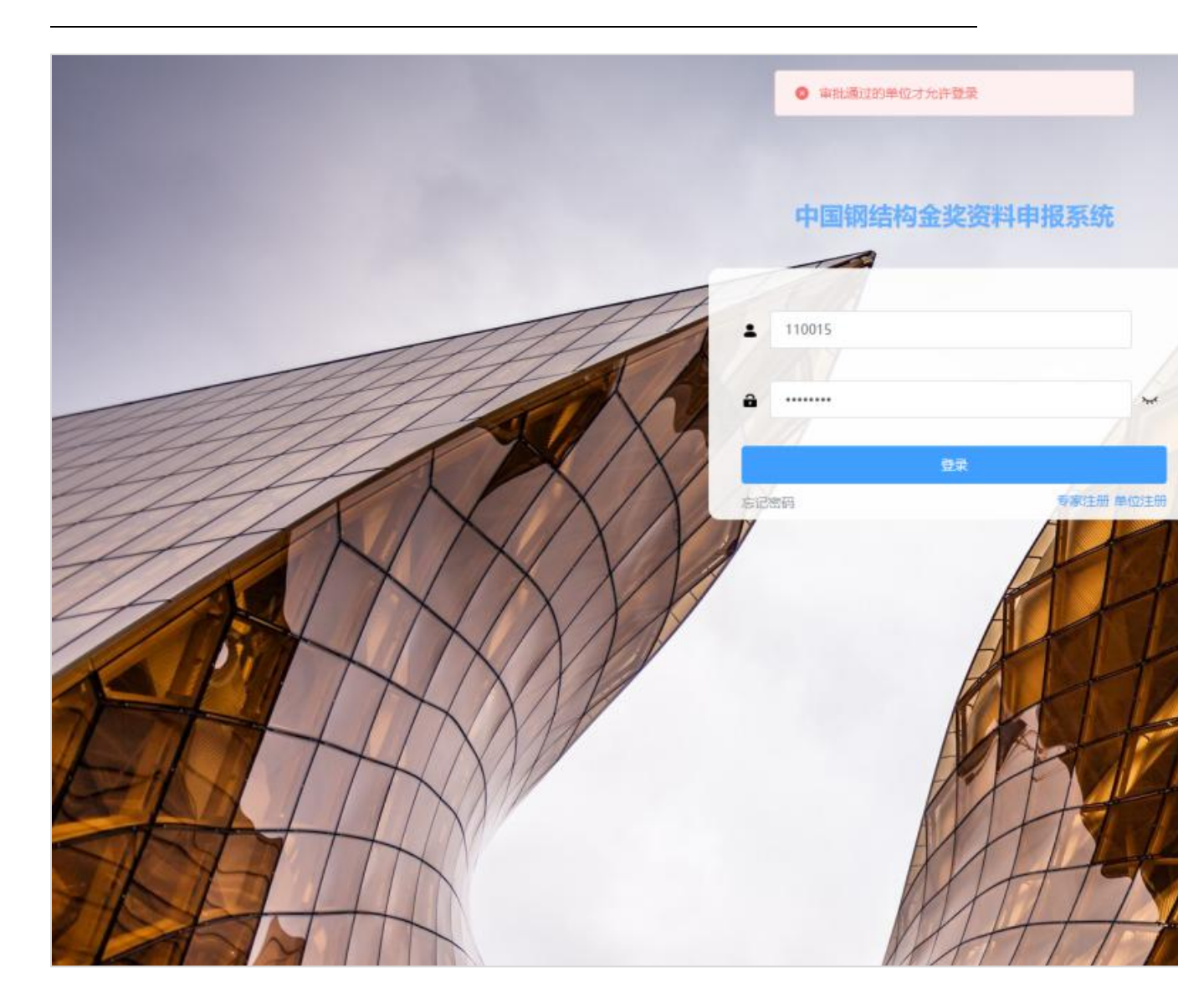

当秘书处管理员审核完成后输入用户名和密码即可成功登录进行申报信息填报。

#### 3.2 项目预申报

申报单位提供申报项目基本信息和资料,再申报单位发起申报请求,申报单位指定具体 的项目资料申报人员进行网上申报,使用单位账号登录本系统,登录后可以看到本单位当前 申报的所有项目,并且显示这些申报的简要信息,可以对申报列表进行检索、翻页、查看等 操作;

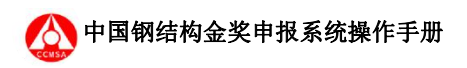

| © 49888       | E            |             |        |       |    |            |      | 2. |
|---------------|--------------|-------------|--------|-------|----|------------|------|----|
| is sitest     | 按项目名称撤销      | Q 2825      |        |       |    |            |      |    |
| a succe       | 申报单位         | 項目名称        | 申报人    | 曾理员   | 状态 | 评审专家       | 操作   |    |
| 5 <b>6648</b> | 北京工程建设有限公司   | 中心广场        | 110010 | admin | RR | 過終:tom 查查  | 0 22 |    |
|               | 其1条 108//☆ → | < 1 > RH2 1 | M      |       |    | 101112/101 |      |    |
|               |              |             |        |       |    |            |      |    |
|               |              |             |        |       |    |            |      |    |
|               |              |             |        |       |    |            |      |    |

#### ✓ 选择导航条的新建申报,进入项目申报栏;

| 2 +%##  | Ð       |               |        |        |            |         |        | 2. |
|---------|---------|---------------|--------|--------|------------|---------|--------|----|
| 55 新建中报 | 画 基本    | 言思            |        | B IRGB | 一 单位信息     | □: 工程详情 | 圆 申报完成 |    |
| a rhùi  | • 项曰名称  | 4888          |        |        |            |         |        |    |
| 员 账号信息  | * 主申报单位 | 主申报单位名称       |        |        |            |         |        |    |
|         | 推荐单位    | 推荐单位名称        |        |        |            |         |        |    |
|         | 项目艇片    |               |        |        |            |         |        |    |
|         |         | +             |        |        |            |         |        |    |
|         |         |               |        |        |            |         |        |    |
|         |         | 只能上伸pg/png文件, | 且不超过2M |        |            |         |        |    |
|         |         |               |        |        | <b>F-#</b> |         |        |    |
|         |         |               |        |        |            |         |        |    |
|         |         |               |        |        |            |         |        |    |
|         |         |               |        |        |            |         |        |    |
|         |         |               |        |        |            |         |        |    |
|         |         |               |        |        |            |         |        |    |
|         |         |               |        |        |            |         |        |    |

 ✓ 新建申报:第一步填写项目基本信息,包含项目名称、申报单位、推荐单位和项目照片, 填写完成又点击下一步,必填项目如为空则无法继续下一步;

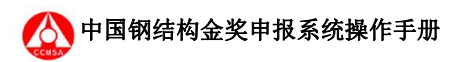

| Image: Comparison of the state of the state of the s |                |                                                  | 0    |
|----------------------------------------------------------------------------------------------------|----------------|--------------------------------------------------|------|
| I block     I block                                                                                                    | 日 中报管理         |                                                  | (.). |
| * MRAR       * MRAR       # RE##         * MRAR       # RE##       # RE##         * EMBRG       # RE##       # RE##         # RE##       # RE##       # RE##         # RE##       # RE##       # RE##         # RE##       # RE##       # RE##         # RE##       # RE##       # RE##         # RE##       # RE##       # RE##         # RE##       # RE##       # RE##         # RE##       # RE##       # RE##         # RE##       # RE##       # RE##         # RE##       # RE##       # RE##         # RE##       # RE##       # RE##                                                                                                    | 局 新建申报         | 2 基本信息 》 直 IE655 》 合 单位信息 》 是 IE17時 》 合 中和30成    |      |
| *主印版印       北京工程総会局         #6000       北京工程総会局         #1000       北京工程総会局         #1000       中         #1000       中         #1000       +         #1000       +         #1000       +                                                                                                    | <b>尼 系统说</b> 定 | "属目名称 简次用语                                       |      |
| REFER<br>REHER<br>RELETIONSTRICT, BREEZM<br>T<br>T<br>T<br>T<br>T<br>T<br>T<br>T<br>T<br>T<br>T<br>T<br>T                                                                                                    | S 8798         | · 于中继命码 "北京工程部办公司                                |      |
| HIHH<br>HIL-RoybyS9 - B7HIZM<br>FIL-RoybyS9 - B7HIZM                                                                                                    |                | <b>抽荐争</b> 载 北京工程研究院                             |      |
|                                                                                                    |                | KEEER<br>EEL=Programmer 27.8 . BF#EEZM<br>Sright |      |

第二步工程信息填写,填写当前申报工程的相关信息,主要包含项目名称、项目地址、项目 建设实施的单位、施工的时间等,请根据弹出表格填写即可;

| 🛛 申报管理 | Ð       |                |        |              |   |             |      |        |        | 2.    |
|--------|---------|----------------|--------|--------------|---|-------------|------|--------|--------|-------|
| 局 新建申报 | 预申报     | → 基本信息         |        | 圆 工程信息       |   | @ 单位信息      |      | 由 工程详情 | 酉 申报完成 |       |
| 同 系统设定 | 项目名称    | 测试项目123        |        |              |   |             |      |        |        |       |
| 罰 账号信息 | *施工许可证号 | 请输入施工许可证号      |        |              |   |             |      |        |        |       |
|        | *项目地址   | 請选择            |        |              |   | • 详细地址      | 详细地址 |        |        |       |
|        | *总承包单位  | 总承包单位          |        |              |   | * 钢结构专业施工单位 | 施工单位 |        |        |       |
|        | * 監理单位  | 监理单位           |        |              |   | * 设计单位      | 设计单位 |        |        |       |
|        | * 建设单位  | 建设单位           |        |              |   |             |      |        |        |       |
|        | 其他单位    | 添加其他单位         |        |              |   |             |      |        |        |       |
|        | * 工程简介  | 中版工程简介(包括工程特点, | 主要技术措施 | 及技术与管理创新成果等) |   |             |      |        |        | 0/500 |
|        |         |                |        |              | ₽ | 下一步         |      |        |        |       |

第三步单位信息,填写申报项目相关单位的详细信息,请根据项目的实际情况编辑补充。 主要信息的正确性和相关资料完整性,同上必填项目的缺少会导致无法执行到下一步。

点击每个单位后边的编辑按钮,可直接进入该单位信息编辑界面;

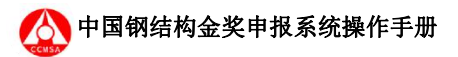

| 🛛 申报管理                                | E |                                |             |         |             |                                       |                   |         |          |               |        |     |                                                                    | <b>.</b>   |
|---------------------------------------|---|--------------------------------|-------------|---------|-------------|---------------------------------------|-------------------|---------|----------|---------------|--------|-----|--------------------------------------------------------------------|------------|
| 局新健申报                                 |   | ZErtrick                       |             | 财产产品    |             | 丁田(合約                                 |                   | 3. 单位信息 |          |               | wints. |     | a diadat                                                           |            |
| 包 系统设定                                |   | 授中报                            |             | ◇ 基本信思  | 1 4         | 工程信息                                  | / [               | 可申位信息   |          |               | 注得     |     |                                                                    |            |
| 司 <del>账号信息</del>                     |   | 申报单位 测试                        | 《单位         |         |             |                                       |                   |         |          |               |        |     | 提交详细                                                               | <b>吉康</b>  |
|                                       |   | 参建类型 甲扳                        | 単位          |         |             |                                       |                   |         |          |               |        |     |                                                                    | . 1        |
|                                       |   | 参建单位总                          |             |         |             |                                       |                   |         |          |               |        |     | 提交详细                                                               |            |
|                                       |   | 参建类型 总承                        | 包单位         |         |             |                                       |                   |         |          |               |        |     |                                                                    | .          |
|                                       |   | 参建单位 专                         |             |         |             |                                       |                   |         |          |               |        |     | 史交详细(                                                              | 自身         |
|                                       |   | 参建类型 施工                        | 单位          |         |             |                                       |                   |         |          |               |        |     |                                                                    |            |
|                                       |   | 参建单位 监                         |             |         |             |                                       |                   |         |          |               |        |     | 提交详细的                                                              | 18         |
|                                       |   | 参建类型 监理                        | 単位          |         |             |                                       |                   |         |          |               |        |     |                                                                    |            |
|                                       |   | 参建单位 设                         |             |         |             |                                       |                   |         |          |               |        |     | 提交详细                                                               |            |
|                                       | 1 |                                |             |         |             | 修改申报单位 测                              | 赋单位 信息            |         |          |               |        | ×   |                                                                    | •.         |
| 局 新建中版                                |   | * 单位名称                         | 3505440     |         |             |                                       |                   |         |          |               |        | - 1 |                                                                    |            |
| E shac                                |   | * 单位地址                         | 请通择         |         | ∨ •详细地址     | irimeti.                              |                   |         |          |               |        |     | 123 H+187500                                                       |            |
| ····································· |   | 附件                             | 414.1-45    |         | • 资质证书      | 6.1.1-0.                              |                   |         |          | 1.1-10        |        |     | Lesson and                                                         |            |
|                                       |   |                                | 只能上传pdf文件,) | 目不超过5MB | JALON NG 17 | 只能上传pdf文件。且不                          | 5 <u>48i₫</u> 5MB |         | Rit      | 传pdf文件,且不能过5N | IB     |     |                                                                    |            |
|                                       |   | 第一联系人                          | 第一联系人姓名     |         | * 手机        | 爭れ                                    |                   |         | 590 417  | n             |        | - 1 | (Section)                                                          |            |
|                                       |   | * 通讯地址                         | WHAT AND A  |         | * 邮政编码      | 46454343                              |                   |         |          |               |        |     |                                                                    |            |
|                                       |   | 第二联系人                          |             |         |             |                                       |                   |         |          |               |        |     |                                                                    |            |
|                                       |   | * 姓名                           | 第二联系人姓名     |         | * 手机        | 于机                                    |                   | · ;     | 師 463    |               |        |     | 一<br>、<br>、<br>、<br>、<br>、<br>、<br>、<br>、<br>、<br>、<br>、<br>、<br>、 | 言語         |
|                                       |   | * 通讯地址                         | 10017LARIAE |         | * 邮政编码      |                                       |                   |         |          |               |        | - 1 |                                                                    |            |
|                                       |   | 項目经理                           |             |         | - alle die  |                                       |                   |         |          |               |        |     | _                                                                  |            |
|                                       |   | • 持证种类                         | · 通過样       |         | - 资格等级      | · · · · · · · · · · · · · · · · · · · |                   | ~ • 证书的 | 19 I I I | 网络马           |        |     |                                                                    |            |
|                                       |   |                                |             |         |             |                                       |                   |         |          |               |        |     |                                                                    |            |
|                                       |   |                                |             |         |             | 保存                                    |                   |         |          |               |        |     | Res (198)                                                          | -          |
| 5 申报管理                                | Ð |                                |             |         | 0           | 单位信息填积完成!                             |                   |         |          |               |        |     |                                                                    | ٤.         |
| 一新建中服                                 |   | 4                              | 基本信息        |         | ~ 工程信息      |                                       | 西 单位(             | 信息      |          | <b>唐 工程详细</b> | i.     |     | @ 申报完成                                                             |            |
|                                       |   | E申报单位 北京工                      | 程建设有限公司     |         |             |                                       |                   |         |          |               |        |     |                                                                    |            |
| DH NR SUIGAR                          |   | 建类型 主申报单位                      | Ω.          |         |             |                                       |                   |         |          |               |        |     |                                                                    |            |
|                                       | 4 | 8建单位 北京工程                      | 建设有限公司      |         |             |                                       |                   |         |          |               |        |     |                                                                    | (1)<br>(1) |
|                                       | * | 建类型 建设单位                       |             |         |             |                                       |                   |         |          |               |        |     |                                                                    |            |
|                                       | * | ♥建单位 北京监管                      | 松司          |         |             |                                       |                   |         |          |               |        |     |                                                                    | 96712      |
|                                       | * | 發展美型 监理单位                      |             |         |             |                                       |                   |         |          |               |        |     |                                                                    |            |
|                                       | 1 | 建単位 北京工程   建単位 北京工程   建実型 设计単位 | 研究院         |         |             |                                       |                   |         |          |               |        |     |                                                                    | 67512      |
|                                       |   | 建油价 下版工作                       | 10++R2      |         |             |                                       |                   |         |          |               |        |     |                                                                    |            |
|                                       |   | ·**平山 上海上程<br>N建类型 审图单位        | 54CF1875    |         |             |                                       |                   |         |          |               |        |     |                                                                    |            |
|                                       |   |                                |             |         |             |                                       |                   |         |          |               |        |     |                                                                    |            |

地址:北京市海淀区车公庄西路8号中国建筑金属结构协会

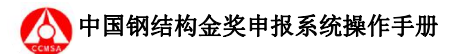

将所有的单位信息编辑完成后才可进行下一步,否则系统提示"参建单位信息还未填报完毕"。

✓ 第四步工程简介,主要填写当前工程验收时间、工程验收状况、建筑面积和高度、以及 工程的造价等;

| Ð         |                   |                                                                                                    |                                                                                                    |                                                                                                    |                                                                                                    |                                                                                                    |                                                                                                    |                                                                                                    | 2.                                                                                                    |
|-----------|-------------------|----------------------------------------------------------------------------------------------------|----------------------------------------------------------------------------------------------------|----------------------------------------------------------------------------------------------------|----------------------------------------------------------------------------------------------------|----------------------------------------------------------------------------------------------------|----------------------------------------------------------------------------------------------------|----------------------------------------------------------------------------------------------------|----------------------------------------------------------------------------------------------------|
| 预申报       | → 基本信息 >          | ~ 工程信息                                                                                                    |                                                                                                    | → 単位信息 >                                                                                                    |                                                                                                    | <b>風 工程详情</b>                                                                                                    |                                                                                                    | 邑 申报完成                                                                                                    |                                                                                                    |
| · #3      | 日期 芭 法经日期         |                                                                                                    |                                                                                                    |                                                                                                    |                                                                                                    |                                                                                                    |                                                                                                    |                                                                                                    |                                                                                                    |
| * 拟铜结构验出  | <b>EM Ö</b> 14#EM |                                                                                                    |                                                                                                    |                                                                                                    |                                                                                                    |                                                                                                    |                                                                                                    |                                                                                                    |                                                                                                    |
| * 结构      | RI IAM            |                                                                                                    |                                                                                                    |                                                                                                    |                                                                                                    |                                                                                                    |                                                                                                    |                                                                                                    |                                                                                                    |
| * 工程量     | 0 (94)            |                                                                                                    |                                                                                                    | * 建筑面积(平方米)/铜桥总长图                                                                                                    | 寶 (米)                                                                                                    | 建筑面积(平方米                                                                                                    | ) /個務总長度 (米)                                                                                                |                                                                                                    |                                                                                                    |
| • 最大跨度    | <b>米)</b> 最大距度(米) |                                                                                                    | • 建筑高品                                                                                                    | 度 (米)                                                                                                    | 0                                                                                                    |                                                                                                    |                                                                                                    |                                                                                                    |                                                                                                    |
| *制作总造价(万  | 元) 0              |                                                                                                    |                                                                                                    | *安装总造价                                                                                                    | (万元)                                                                                                    | 0                                                                                                    |                                                                                                    |                                                                                                    |                                                                                                    |
| * 合同总价(7. | 元) 0              |                                                                                                    |                                                                                                    |                                                                                                    |                                                                                                    |                                                                                                    |                                                                                                    |                                                                                                    |                                                                                                    |
| * 主要采用的钢制 | 种类 主要采用的跟树种类      |                                                                                                    |                                                                                                    | *Q390及以上高强度钢材用                                                                                                    | 置 (吨)                                                                                                    | 0                                                                                                    |                                                                                                    |                                                                                                    |                                                                                                    |
|           |                   |                                                                                                    | 上一步                                                                                                    | 下一步                                                                                                    |                                                                                                    |                                                                                                    |                                                                                                    |                                                                                                    |                                                                                                    |
|           |                   |                                                                                                    |                                                                                                    |                                                                                                    |                                                                                                    |                                                                                                    |                                                                                                    |                                                                                                    |                                                                                                    |
|           |                   |                                                                                                    |                                                                                                    |                                                                                                    |                                                                                                    |                                                                                                    |                                                                                                    |                                                                                                    |                                                                                                    |
|           |                   |                                                                                                    |                                                                                                    |                                                                                                    |                                                                                                    |                                                                                                    |                                                                                                    |                                                                                                    |                                                                                                    |
|           | 王                 | <th>予中投         本心冬         工程企名           第中投         第中位年、         工程企名           1月1日期         1月1日期         1月1日期           1月1日期         1月1日期         1月1日期           1月1日期         1月1日期         1月1日期           1月1日期         1月1日期         1月1日期           1月1日期         1月1日期         1月1日期           1月1日期         1月1日期         1月1日期           1日期         1月1日期         1月1日           1日期         1月1日         1月1日           1日期         1月1日         1月1日           1日期         1月1日         1月1日           1日期         1月1日         1月1日           1日期         1月1日         1日           1日期         1日         1日           1日         1日         1日           1日         1日         1日           1日         1日         1日           1日         1日         1日           1日         1日         1日           1日         1日         1日           1日         1日         1日           1日         1日         1日           1日         1日         1日           1日         1日</th> <th>予中級         基本信息         工程信息           第月日間         第月日間         第月日間           第月時時前回日         第月日間         第月日間           市前日間         第月日間         第月日間           市前日間         第月日間         第月日間           市前日間         第月日間         第月日間           市前日間         第月日間         第月日間           市町日間         第月日間         第月日間           市町日間         第月日間         1           市町日間         第月日間         1           市町日間         第月日間         1           市町日間         第月日間         1           市町日間         第月日間         1           市田         第月日         1           市田         1         1           市田         1         1           市田         1         1           市田         1         1           日         1         1           日         1         1           日         1         1           日         1         1           日         1         1           日         1         1           日         1         1           日</th> <th>支援       &lt; 基本道、       28523年、       28523年、       28428         1883年4日       (第12年年、       第12年年、       1887年         1883年8日       (第12年年、       (第12年年、       1887年         1883年9日       (第12年年、       (第12年年、       1887年         1883年9日       (第12年年、       (第12年年、       1887年         1883年9日       (第13年年、       (第13年年、       1887年         1883年9日       (第13年年、       (第13年年、       1887年         1883年9日       (第13年年、       (第13年年、       1887年         1883年11月1日       (第13年年、       (第13年年、       1887年         1883年11月1日       (第13年年、       (第13年年、       1887年         1883年11月1日       (第13年年、       (第13年年年、       1887年         1883年11日       (第13年年年、       (第13年年年年、       1887年         1883年11日       (第13年年年年年年年年年年年年年年年年年年年年年年年年年年年年年年年年年年年年</th> <th>支援協振         支其信息         文目信息         学自信息           (第月時代)         (第月時代)         (第月時代)         (第日日代)         (第日日代)           (第月時代)         (第日日代)         (第日日代)         (第日日代)         (第日日代)           (第日時代)         (第日日代)         (第日日代)         (第日日代)         (第日日代)           (第日日代)         (第日日代)         (第日日代)         (第日日代)         (第日日代)         (第日日代)           (第日日代)         (第日日代)</th> <th>ST         Atala         TEGS         Atala         IE TEHA           1000000000000000000000000000000000000</th> <th>State         TEGE         NUMBER         LTEWIN           *         *         *         *         *         *         *         *         *         *         *         *         *         *         *         *         *         *         *         *         *         *         *         *         *         *         *         *         *         *         *         *         *         *         *         *         *         *         *         *         *         *         *         *         *         *         *         *         *         *         *         *         *         *         *         *         *         *         *         *         *         *         *         *         *         *         *         *         *         *         *         *         *         *         *         *         *         *         *         *         *         *         *         *         *         *         *         *         *         *         *         *         *         *         *         *         *         *         *         *         *</th> <th>State         A BAGE         A BAGE         A BAGE         A BAGE         A BAGE           * KRRAR (* C*)         * KRRAR (* C*)         * KRRAR (*)         * KRRAR (*)         KRRAR (*)         * KRRAR (*)</th> | 予中投         本心冬         工程企名           第中投         第中位年、         工程企名           1月1日期         1月1日期         1月1日期           1月1日期         1月1日期         1月1日期           1月1日期         1月1日期         1月1日期           1月1日期         1月1日期         1月1日期           1月1日期         1月1日期         1月1日期           1月1日期         1月1日期         1月1日期           1日期         1月1日期         1月1日           1日期         1月1日         1月1日           1日期         1月1日         1月1日           1日期         1月1日         1月1日           1日期         1月1日         1月1日           1日期         1月1日         1日           1日期         1日         1日           1日         1日         1日           1日         1日         1日           1日         1日         1日           1日         1日         1日           1日         1日         1日           1日         1日         1日           1日         1日         1日           1日         1日         1日           1日         1日         1日           1日         1日 | 予中級         基本信息         工程信息           第月日間         第月日間         第月日間           第月時時前回日         第月日間         第月日間           市前日間         第月日間         第月日間           市前日間         第月日間         第月日間           市前日間         第月日間         第月日間           市前日間         第月日間         第月日間           市町日間         第月日間         第月日間           市町日間         第月日間         1           市町日間         第月日間         1           市町日間         第月日間         1           市町日間         第月日間         1           市町日間         第月日間         1           市田         第月日         1           市田         1         1           市田         1         1           市田         1         1           市田         1         1           日         1         1           日         1         1           日         1         1           日         1         1           日         1         1           日         1         1           日         1         1           日 | 支援       < 基本道、       28523年、       28523年、       28428         1883年4日       (第12年年、       第12年年、       1887年         1883年8日       (第12年年、       (第12年年、       1887年         1883年9日       (第12年年、       (第12年年、       1887年         1883年9日       (第12年年、       (第12年年、       1887年         1883年9日       (第13年年、       (第13年年、       1887年         1883年9日       (第13年年、       (第13年年、       1887年         1883年9日       (第13年年、       (第13年年、       1887年         1883年11月1日       (第13年年、       (第13年年、       1887年         1883年11月1日       (第13年年、       (第13年年、       1887年         1883年11月1日       (第13年年、       (第13年年年、       1887年         1883年11日       (第13年年年、       (第13年年年年、       1887年         1883年11日       (第13年年年年年年年年年年年年年年年年年年年年年年年年年年年年年年年年年年年年 | 支援協振         支其信息         文目信息         学自信息           (第月時代)         (第月時代)         (第月時代)         (第日日代)         (第日日代)           (第月時代)         (第日日代)         (第日日代)         (第日日代)         (第日日代)           (第日時代)         (第日日代)         (第日日代)         (第日日代)         (第日日代)           (第日日代)         (第日日代)         (第日日代)         (第日日代)         (第日日代)         (第日日代)           (第日日代)         (第日日代) | ST         Atala         TEGS         Atala         IE TEHA           1000000000000000000000000000000000000 | State         TEGE         NUMBER         LTEWIN           *         *         *         *         *         *         *         *         *         *         *         *         *         *         *         *         *         *         *         *         *         *         *         *         *         *         *         *         *         *         *         *         *         *         *         *         *         *         *         *         *         *         *         *         *         *         *         *         *         *         *         *         *         *         *         *         *         *         *         *         *         *         *         *         *         *         *         *         *         *         *         *         *         *         *         *         *         *         *         *         *         *         *         *         *         *         *         *         *         *         *         *         *         *         *         *         *         *         *         *         * | State         A BAGE         A BAGE         A BAGE         A BAGE         A BAGE           * KRRAR (* C*)         * KRRAR (* C*)         * KRRAR (*)         * KRRAR (*)         KRRAR (*)         * KRRAR (*) |

 ✓ 第五步提交审核,此刻所有项目相关信息已经填写完成,确认所有信息均正常完整后可 提交审核。如不提交,当前的申报会始终以草稿的状态保存在申报管理中,可对草稿申报进 行查、删、改等操作。

| 6 中报管理     | E                                          |  |
|------------|--------------------------------------------|--|
| 66 mit#448 | - 基本信息 〉 - 工程信息 〉 - 単位信息 〉 - 工程序構 〉 合 申报完成 |  |
| 图 系统设定     | 已经完成预申报信息填写,确认提交后将由管理员进行审核!                |  |
| 京 账号信息     | 最次审批                                       |  |
|            |                                            |  |
|            |                                            |  |
|            |                                            |  |
|            |                                            |  |
|            |                                            |  |
|            |                                            |  |
|            |                                            |  |
|            |                                            |  |
|            |                                            |  |
|            |                                            |  |
|            |                                            |  |
|            |                                            |  |
|            |                                            |  |
|            |                                            |  |
|            |                                            |  |
|            |                                            |  |
|            |                                            |  |

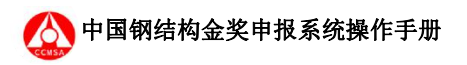

| 6      | Ð           |            |        |       |      |             | . (٢ |
|--------|-------------|------------|--------|-------|------|-------------|------|
| ⑤ 新建申报 | 15101151250 | Q 搜索       |        |       |      |             |      |
| G MARE | 中服单位        | 项目名称       | 申报人    | 状态    | 评审专家 | 提作          |      |
| s reas | 北京工程建设公司    | 当体育场       | 110019 | 發曲接緯交 |      | ◇ 資源 更多操作 ~ |      |
|        |             |            |        |       |      |             |      |
|        | 共1册 10祭/页 → | く 1 > 前注 1 | 页      |       |      |             |      |
|        |             |            |        |       |      |             |      |
|        |             |            |        |       |      |             |      |
|        |             |            |        |       |      |             |      |
|        |             |            |        |       |      |             |      |
|        |             |            |        |       |      |             |      |
|        |             |            |        |       |      |             |      |
|        |             |            |        |       |      |             |      |
|        |             |            |        |       |      |             |      |
|        |             |            |        |       |      |             |      |
|        |             |            |        |       |      |             |      |
|        |             |            |        |       |      |             |      |
|        |             |            |        |       |      |             |      |

✓ 当单位提交申报后,当前项目申报状态更新为"预申报提交",此时无法再对申报做内容的修改和删除等操作。

| C ages  | Đ                   |              |        |       |            |                            |      | 2. |
|---------|---------------------|--------------|--------|-------|------------|----------------------------|------|----|
| ⑤ 新建中报  | 核适日名称推动             | 〇技会          |        |       |            |                            |      |    |
| 🗟 系统设定  | 申服单位                | 項目名称         | 申服人    | 管理员   | 状态         | 评审专家                       | 操作   |    |
| S 55968 | 北京工程建设有限公司          | 中心广场         | 110010 | admin | <b>R</b> R | 组长:tom <b>查查</b><br>组员:王小明 | 0.22 |    |
|         | 北京工程建设有限公司          | 中心体育馆        | 110010 | admin | 要由按理交      |                            | 0 22 |    |
|         | <b>其2</b> 查 10曲/₫ → | < 1 > Weit 1 | л      |       |            |                            |      |    |

✓ 等待预审。

### 3.3 正式申报

秘书处管理员预审通过后,系统会自动发送邮件给申报人员,然后由申报单位登录帐号 开始正式申报,此操作只能在预申报完成后才可进行。

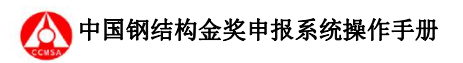

≫ 进入预申报完成的单位账号,此时可在申报管理中看到项目状态已经更改为"预申报通

过";

| B              |                                                         |                                                                                                |                                                                                   |                                                                                                    |                                                                                                    | ۵.                                                                                                    |
|----------------|---------------------------------------------------------|------------------------------------------------------------------------------------------------|-----------------------------------------------------------------------------------|----------------------------------------------------------------------------------------------------|----------------------------------------------------------------------------------------------------|----------------------------------------------------------------------------------------------------|
| 按項目名称查询        | 口接來                                                     |                                                                                                |                                                                                   |                                                                                                    |                                                                                                    |                                                                                                    |
| 中服单位           | 项目名称                                                    | 申报人                                                                                            | 165                                                                               | 评审专家                                                                                                    | 操作                                                                                                    |                                                                                                    |
| 北京工程建设公司       | 首体育场                                                    | 110019                                                                                         | State 165 通过                                                                      |                                                                                                    | ◎ 能致申报 世界版化 >                                                                                                    |                                                                                                    |
| 共1余 10%//3 → ( | <b>1</b> > <b>6 2 1 3</b>                               |                                                                                                |                                                                                   |                                                                                                    |                                                                                                    |                                                                                                    |
|                |                                                         |                                                                                                |                                                                                   |                                                                                                    |                                                                                                    |                                                                                                    |
|                | 王<br>5080589253<br>中級中位<br>北京工程編合253<br>月19 108/21 - 10 | 野田田名作売労     0 日本       中田学校2     現日名作       北京王居道県公司     第4本用坊       井1条     10時/円 ~ (1) 2) 第2 | 新聞日本時間時     〇月第2       中国田中位     現日茶時     中国人       北京王原建築公司     第1年月時     110019 | 正       100/01 / 100/01       10019       1001         元年1日第日記録       日本日本       11019       1000/01         井1 年       100/01 / 100       1001       1001 | E           MERSANDA           MERSANDA           MERSA | Statisticana         Case         Mail         Alo         Mail         Mail |

≫ 点击更多操作\上传附件,点击上传对应的附件文件;

|                     |                                        |                                        |       |      | -     |
|---------------------|----------------------------------------|----------------------------------------|-------|------|-------|
| 日本報告理               | Ē                                      |                                        |       |      |       |
| 局 新建中报              | ✓ 提交正式申报                               |                                        |       |      |       |
| 2 <b>5.46.18</b> 22 | 基本信息 单位信息 工程信息 工                       | 程详情 ①推荐单位意见 附件列表                       |       |      |       |
| 会 账号信息              | 日录                                     | 文件                                     | 类型    | KS.  | 操作    |
|                     | 铜结构子分部验收单                              | 期结构子分部验收单                              | PDF   | BL#  | ▲ 上怜  |
|                     | 无事故证明                                  | 无事故证明                                  | PDF   | BEM  | ▲ 上待  |
|                     | 项目照片                                   | eaad.jpg                               | IMAGE | 8.EM | ▲ 上线  |
|                     | 照片                                     | 工程全貌1                                  | IMAGE | 未上傳  | ▲ 上线  |
|                     | 照片                                     | 工程全貌2                                  | IMAGE | 未上傍  | ◆ 土地  |
|                     | 照片                                     | 工程全貌3                                  | IMAGE | 未上垮  | ▲ 上线  |
|                     | 照片                                     | 工程特色1                                  | IMAGE | 未上传  | ▲ 上後  |
|                     | 照片                                     | 工程特色2                                  | IMAGE | 未上傍  | ▲ 土枪  |
|                     | 照片                                     | 工程特色3                                  | IMAGE | 未上传  | ● 上19 |
|                     | 已获得省、市级工程(施工)质量奖证书及与铜结<br>构有关的各类奖励证明资料 | 已获得做、市级工程(施工)质量类证书及与钢<br>结构有关的各类奖励证明资料 | PDF   | 未上後  |       |
|                     | 工程获得QC活动成果奖证书                          | 工程获得QC活动成果奖证书                          | PDF   | 未上傍  |       |
|                     | 项目论文、专利、工法、标准、科技查新、科技成<br>果评价意见等资料     | 项目论文、专利、工法、标准、科技查新、科技<br>成果评价意见等资料     | PDF   | 未上榜  |       |

⊁ 推荐单位填写项目意见;

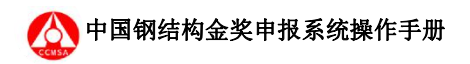

| S +STR       | E              | 9. |
|--------------|----------------|----|
| 65 millionsk | / BASKAR       |    |
| S rade       | 1748 HCas If-  |    |
| S BOMB       | 推荐単位意义。 ×      |    |
|              | 99. 0500 A     |    |
|              |                |    |
|              | 946 <b>9</b> 2 |    |
|              |                |    |
|              |                |    |
|              |                |    |
|              |                |    |
|              |                |    |
|              |                |    |
|              |                |    |
|              |                |    |
|              |                |    |
|              |                |    |

| 6 中发世理   | 14                               | •. |
|----------|----------------------------------|----|
| 局 新建申报   | - / 増交正式中級                       |    |
| 5 KKQ2   | 基本信息 单位信息 工程信息 工程存储 ①推动命位保记 附件列表 |    |
| \$1 张气信息 | 日期初年位年间                          |    |
|          | 工程较预期工程提前完成,节省了大量资源,项目设计新额!      |    |
|          |                                  |    |
|          |                                  |    |
|          |                                  |    |
|          |                                  |    |
|          |                                  |    |
|          |                                  |    |
|          |                                  |    |
|          |                                  |    |
|          |                                  |    |
|          |                                  |    |
|          |                                  |    |
|          |                                  |    |

≫ 上传钢结构子部分验收单和无质量安全事故证明;

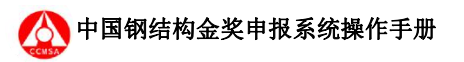

| 日 申报管理        | E                                      |                                        |       |     | ( <b>2</b> ) . |
|---------------|----------------------------------------|----------------------------------------|-------|-----|----------------|
| 局 新建申报        | 基本信息 单位信息 工程信息                         | 工程学校 推荐单位音口 附近                         | 利率    |     |                |
| <b>同 系统设定</b> | SPALENCY - ALTERNA TEXTILINA           | -1011 1011 1011 1011                   | 7946  |     |                |
| 罰 账号信息        | 目录                                     | 文件                                     | 类型    | 状态  | 操作             |
|               | 项目照片                                   | th.ipg                                 | IMAGE | 已上傳 | ● 上传           |
|               | 铜结构子分部验收单                              | 据结构子分部验收单                              | PDF   | 已上修 | ▲ 上传           |
|               | 无事故证明                                  | 无事故证明                                  | PDF   | 已上版 | ▲ 上街           |
|               | 照片                                     | 工程全规1                                  | IMAGE | 未上传 | ▲ 上街           |
|               | 照日片                                    | 工程全貌2                                  | IMAGE | 未上货 | ▲ 上传           |
|               | 服片                                     | 工程全貌3                                  | IMAGE | 来上传 | ● 上版           |
|               | 照片                                     | 工程特色1                                  | IMAGE | 未上传 | ▲ 上传           |
|               | 服片                                     | 工程特色2                                  | IMAGE | 未上传 | ▲ 上修           |
|               | 熊片                                     | 工程特色3                                  | IMAGE | 未上传 | ● 上传           |
|               | 已获得省、市级工程(施工)质量奖证书<br>及与钢结构有关的各类奖励证明资料 | 已获得省、市极工程(施工)质量奖证书<br>及与锻结构有关的各类奖励证明资料 | PDF   | 未上传 |                |
|               | 工程获得QC活动成果奖证书                          | 工程获得QC活动成果奖证书                          | PDF   | 未上传 |                |

≫ 再次检查项目信息和资料,审查无误点击提交正式申报;

| S ogen     | ē .                                  |
|------------|--------------------------------------|
| 15 million | × BoEstan                            |
| 团 系统设定     | isaa saa Iring Iriga (astronum) atta |
| 示 账号信息     | · 编目名称 · 当体育场                        |
|            | 中級争約 北非正理論公司                         |
|            | 操行争位 北京工程研究院                         |
|            | 85 Sec.81                            |
|            |                                      |

≫ 正式申报请求发起,项目状态更新为"正式申报提交"。

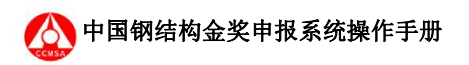

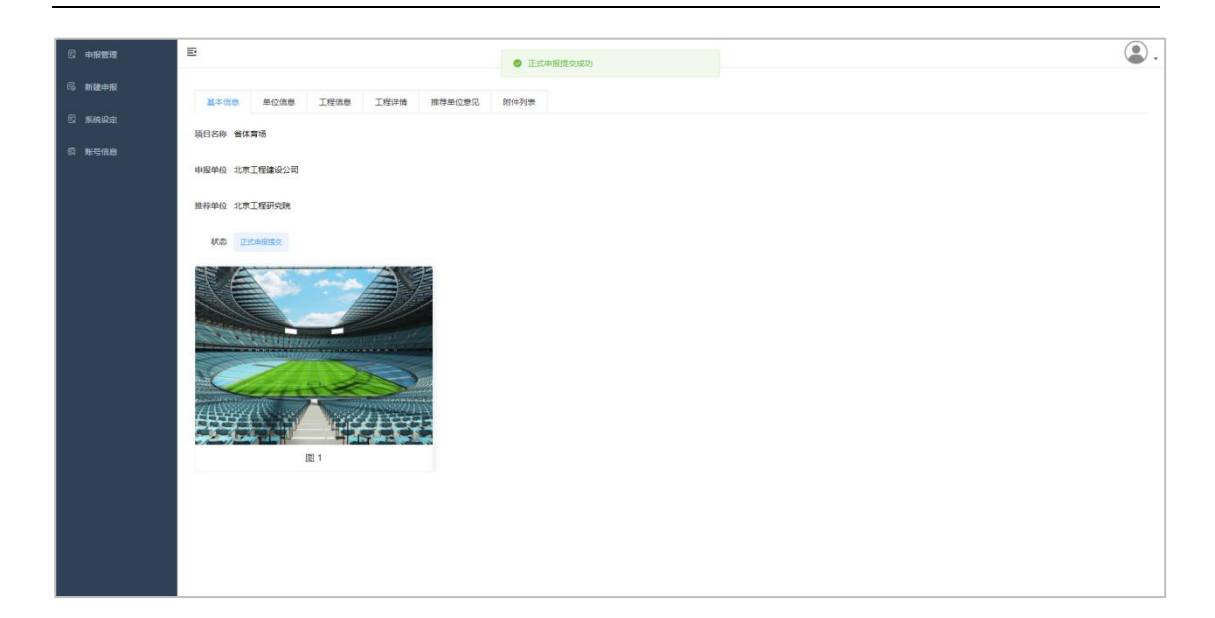

| 四 中报管理                 | E             |            |        |        |      |             | ۵. |
|------------------------|---------------|------------|--------|--------|------|-------------|----|
| © 新建中报                 | MAD SAME C    | ) 接款       |        |        |      |             |    |
| 🛛 жанда                | 中报单位          | 项目名称       | 申报人    | 状态     | 评审专家 | 授作          |    |
| 5 K468                 | 北京工程建设公司      | 督体育场       | 110019 | 正式由限建立 |      | ◎ 查看 更多操作 > |    |
|                        | 其1表 10数/页 → < | 1 > RE 1 5 |        |        |      |             |    |
|                        |               |            |        |        |      |             |    |
| 39.105.148.208/#/index |               |            |        |        |      |             |    |

#### 3.4 等待现场核查

等待管理员审批通过,申报单位需要提交现场核查的一些资料,务必保证资料的正确性 和完整性。

☆ 登录单位账号,此时项目的状态已经更新为"正式申报通过";

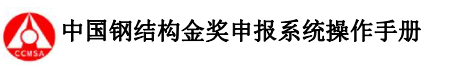

| C within           | E                                 |              |        |        |      |                       | 2. |
|--------------------|-----------------------------------|--------------|--------|--------|------|-----------------------|----|
| ③ 新建申报             | 接项目名称查询                           | Q 报款         |        |        |      |                       |    |
| 🗇 系统设定             | 中报单位                              | 項目名称         | 申服人    | 165    | 律审专家 | 操作                    |    |
| s <del>ku</del> ar | 北東工程建设公司                          | 酱体育场         | 110019 | 正式申报通过 |      | ◆ 継续申报     授修型た     ✓ |    |
|                    | <b>其1</b> 余 10 <del>0</del> ,/页 → | ( 1 ) eq 1 A |        |        |      |                       |    |
|                    |                                   |              |        |        |      |                       |    |
|                    |                                   |              |        |        |      |                       |    |

#### ※ 进入附件列表中上传需要上传的所有资料;

| 会 申报管理 | E                                      |                                        |       |      |                           |
|--------|----------------------------------------|----------------------------------------|-------|------|---------------------------|
| 局和健康服  | ✓ 提交现场接查                               |                                        |       |      |                           |
| 🗄 系统设定 | 基本信息 ①单位信息 工程信息                        | 工程详情 推荐单位意见 附件列表                       |       |      |                           |
| 会 账号信息 | 目录                                     | 文件                                     | 类型    | 状态   | 操作                        |
|        | 項目照片                                   | eaad.jpg                               | IMAGE | 日上時  | <ul> <li>▲ 土役</li> </ul>  |
|        | 钢结构子分部验收单                              | 圆结构子分部验收单                              | PDF   | 日上傳  | <ul> <li>▲ 土40</li> </ul> |
|        | 无事故证明                                  | 无事故证明                                  | PDF   | 8±10 | ▲ 土役                      |
|        | 照片                                     | 工程全額1                                  | IMAGE | 未上他  | ◆ 上後                      |
|        | 照片                                     | 工程全衡2                                  | IMAGE | 未上懷  | ● 上條                      |
|        | 照开                                     | 工程全約3                                  | IMAGE | 未上修  | ▲ ±40                     |
|        | 照片                                     | 工程特色1                                  | IMAGE | 未上他  | ◆ 上他                      |
|        | 照片                                     | 工程特色2                                  | IMAGE | 未上传  | ▲ 上修                      |
|        | 照片                                     | 工程特色3                                  | IMAGE | 未上传  | ● 上段                      |
|        | 已获得省、市级工程(施工)质量奖证书及与钢结<br>构有关的各类奖励证明资料 | 已获得省、市级工程(施工)质量奖证书及与钢<br>结构有关的各类奖励证明资料 | PDF   | 未上物  |                           |
|        | 工程获得QC活动成果奖证书                          | 工程获得QC活动成果奖证书                          | PDF   | 未上榜  |                           |
|        | 项目论文、专利、工法、标准、科技查新、科技成<br>果评价意见等资料     | 项目论文、专利、工法、标准、科技查新、科技<br>成果评价意见等资料     | PDF   | 未上修  |                           |

☆ 参与项目的单位均在单位信息栏,请选择需要参评的单位,在单位信息右边勾选"是否参评"选项,并且进入"补充参评资料"将参评单位信息补充并确认;

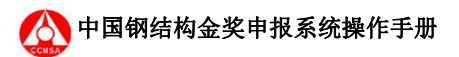

| 🕼 申报管理            | Ē                       |                              |                     |        | <b>.</b>                            |
|-------------------|-------------------------|------------------------------|---------------------|--------|-------------------------------------|
| 局新建申报             | ✓ 提交现场检查                |                              |                     |        |                                     |
| 日 系统设定            | 基本信息 ③单位信息 工程信息         | ①工程详情 推荐单位意见 附件列表            |                     |        |                                     |
| 同 账号信息            | 申报单位 测试单位               |                              |                     |        |                                     |
|                   | 资质                      | 项目角色 申报单位                    | 地址 北京市-市辖区 无        | 是否参评 是 |                                     |
|                   | 第一联系人 Zhao Xing         |                              |                     |        |                                     |
|                   | 四曲语· 13110103721        | Semail - ilausokolas con     | Herth allocal       |        |                                     |
|                   |                         | matinan . Interprotected.com | ACAL GIBIO          |        |                                     |
|                   | > 详循                    |                              |                     |        |                                     |
|                   | 参建单位 总                  |                              |                     | 8      | asyan - Rest                        |
|                   | 资质 建筑工程施工总并包持级          | 项目角色。显示信单位                   | <b>地址</b> 北京市·市辖区 无 | 是否参评 是 |                                     |
|                   | 第一联系人 Zhao Xing         |                              |                     |        |                                     |
|                   | <b>□电话:</b> 13119103721 | MEmail: iloveryoko@qq.com    | 地址 dfasf            |        |                                     |
|                   | > 详销                    |                              |                     |        | <b>Ax</b> : <b>A a</b> : <b>e s</b> |
|                   |                         |                              |                     |        |                                     |
| S ARES            | B                       |                              |                     |        |                                     |
| 后 新建中报            | ✓ 煤交限场接着                |                              |                     |        |                                     |
| a shine           | 15                      | 参建单位加入》                      | 平选                  | ×      |                                     |
| 17 <b>B</b> -9420 | 主用<br>项目经理              |                              |                     |        |                                     |
|                   | - 姓名 - 孙大志              | · 存业 工程建设                    |                     |        |                                     |
|                   | 第一 "持证种类 注册建筑师          | >> ● 資格等数 二版                 | · 证书编号 632100       |        |                                     |
|                   |                         | 英词 盟                         | ¢.                  |        |                                     |
|                   |                         |                              |                     |        |                                     |
|                   | 参建单位 北京工程建设公司           |                              |                     |        |                                     |
|                   | RR Battan               | MINE BREA                    | 地址 北京市市建区海淀区        | 新型条件 霍 |                                     |
|                   | 第一联系人王语                 |                              |                     |        |                                     |
|                   | 日申試 : 15121203210       | Memail : wangna@163.com      | 總址 北东海淀区            |        |                                     |
|                   | > 評價                    |                              |                     |        |                                     |

※ 在工程详情页面确认安装完工时间和钢结构验收日期,上传验收结论;

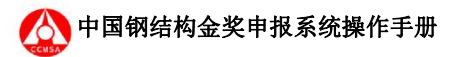

| 🛙 申报管理 | E             |                       |                    |              |
|--------|---------------|-----------------------|--------------------|--------------|
| 局 新建申报 | ✓ 提交现场检查      |                       |                    |              |
|        | 基本信息 ①单位信息 工程 | 程信息 ①工程详情 推荐单位意见 附件列表 |                    |              |
|        | 项目类型          | 多高层钢结构建筑              |                    |              |
|        | 开工时间          | 2021-07-02            | 安装完工时间             | 圖 远缘日期       |
|        | 蜗结构验收日期       |                       | 验收结论               | 184年文件<br>上代 |
|        |               |                       |                    | 文件不超过5MB     |
|        | 工程量(吨)        | 123 吨                 | 建筑面积(平方米)/铜桥总长度(米) | 123 *        |
|        | 最大跨度(米)       | 123 *                 | 建筑高度(米)            | 0123 *       |
|        | 制作总造价 (万元)    | 123 万元                | 安装总造价 (万元)         | 123 万元       |
|        | 合同总价 (万元)     | 123 万元                |                    |              |
|        | 主要采用的钢材种类     | 123                   | Q390及以上高强度钢材用量(吨)  | 123 - 99     |
|        |               |                       |                    |              |
|        |               |                       |                    |              |

※确保所有资料上传完成、参评单位均勾选后点击"提交现场审核"按钮,此时系统会提示参评单位是否正确,核查后点击确认,此时现场审核提交完成,项目状态更改为"现场审核申请提交",等待金奖秘书处通知安排现场核查工作。

| © +###  | 101                                                                                                    | 3. |
|---------|----------------------------------------------------------------------------------------------------|----|
| 局 新建中报  | 2 Station                                                                                                    |    |
| E singe | ATHS CRCRS IGHS IGHS ADDCER MANS                                                                                                    |    |
| S ROAD  | 項目名称 曲体育场                                                                                                    |    |
|         | 中级单位 北京王程建设公司                                                                                                    |    |
|         | 推移等位 北美工程研究院                                                                                                    |    |
|         | 465 Edward XX                                                                                                    |    |
|         | BT<br>Prote alter frage frage frage frage<br>Recent frage frage frage frage frage<br>Recent frage frage frage frage frage<br>Recent frage frage fr |    |
|         |                                                                                                    |    |
|         |                                                                                                    |    |
|         |                                                                                                    |    |

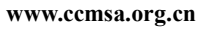

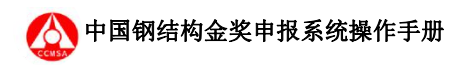

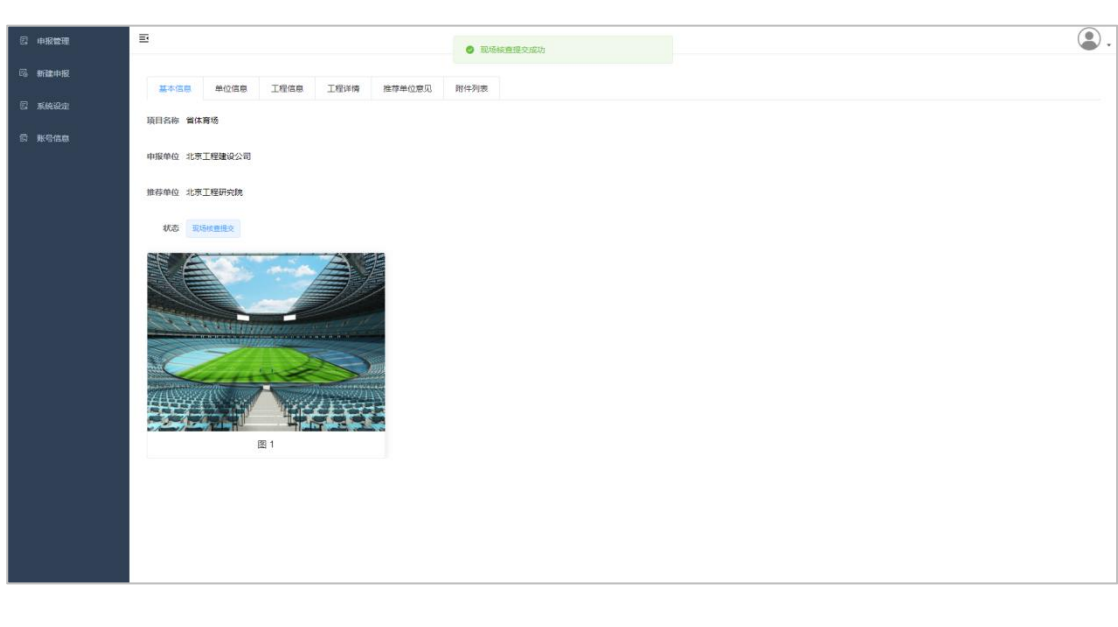

| 0 exter                | E             |            |        |        |      |             | ۹. |
|------------------------|---------------|------------|--------|--------|------|-------------|----|
| 局 新建中报                 | 按项目名称直询       | の複数        |        |        |      |             |    |
| e skre                 | 申报单位          | 项目名称       | 审报人    | 状态     | 评审专家 | 操作          |    |
| 后 账号信息                 | 北东工程建设公司      | 雪体育场       | 110019 | 氯碼核會環交 |      | ◎ 直吾 更多提作 > |    |
|                        | 其1条 10数/S - 1 | 3 > ma 1 m |        |        |      |             |    |
|                        |               |            |        |        |      |             |    |
|                        |               |            |        |        |      |             |    |
| 39.105.148.208/#/index |               |            |        |        |      |             |    |

#### 3.5 完善申报资料

申报项目通过专家核查组现场核查工作,会上根据专家的意见,申报单位对不完整的资料做补充,完善,提交。

▲ 单位登录后进入申报管理,此时项目状态已经为"完成现场核查",点击查看进入项目 全部信息界面;

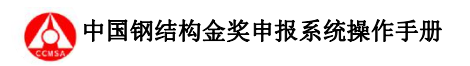

| C #883  | Ð                    |            |        |          |      |               |  |
|---------|----------------------|------------|--------|----------|------|---------------|--|
| © 新建中报  | <b>长项目名称查归</b>       | 2 喪余       |        |          |      |               |  |
| 🗄 жайда | 中服单位                 | 頂目名称       | 申报人    | 状态       | 评审专家 | 證作            |  |
|         | 北京工程建设公司             | 当体育场       | 110019 | <u> </u> |      | ◎ 単续申报 更多层的 > |  |
|         | <b>月1章 108/页 →</b> 《 | T > mt 1 A |        |          |      |               |  |

↘确认信息正确、完整后点击"提交补充信息"。

| o astra     | E .                                   |  |
|-------------|---------------------------------------|--|
| CS millions | / 595K                                |  |
| 5 sidda     | Ifae Ifae Ifae Ifae Areces (Mrins     |  |
| S 16958     | <b>第日的师 編文書</b> 植                     |  |
|             | · · · · · · · · · · · · · · · · · · · |  |
|             | 最存单位 北京王度研究院                          |  |
|             | W.S. Riverka                          |  |
|             |                                       |  |
|             |                                       |  |
|             | E1                                    |  |
|             |                                       |  |
|             |                                       |  |
|             |                                       |  |

此时项目申报工作已经完成,等待会评结果。

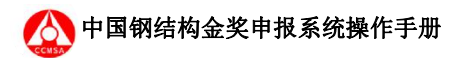

#### 3.5.1 生成申报书文档

| 日 申报管理 | E                 |         |               |        |              |               |                                         | 2. |
|--------|-------------------|---------|---------------|--------|--------------|---------------|-----------------------------------------|----|
| 局新建申报  | 按项目名称直向           | ○被索     |               |        |              |               |                                         |    |
|        | 申报单位              | 项目名称    | 申报人           | 管理员    | 状态           | 评审专家          | 操作                                      |    |
|        | 测试单位              | 测试项目123 | Organization2 |        | 環场核查提交       |               | ◎ 直看 更多操作 >                             |    |
|        | 教授飞飞飞             | 分团委如果搞  | Organization2 |        | 预申报提交        | ÷             | ◎ 査 ± 号出文档                              |    |
|        | test1             | test    | Organization2 | admin2 | 获奖           | 编长:Expert1 查看 | <ul> <li>▲ 上传附件</li> <li>● 査</li> </ul> |    |
|        | test22            | test2   | Organization2 | admin2 | IEXCOMPANIE! | 组长:王小明 查看     | ● 建续中级 更多操作 >                           |    |
|        | <b>共4</b> 條 [10∰/ |         | ANE 1 D       |        |              |               |                                         |    |

在申报列表的更多操作中,点击导出文档,可以导出 word 文档模板用于编辑 word 版本的申报书

### 3.6 项目获奖

待金奖秘书处管理员和专家组通过会评,确定获奖工程名单,对获奖申报项目发出是否 获奖的通知,申报单位接到系统邮件通知后登录系统可查看项目"落选"、"获奖"状态;

| ② 中設業理    | E                              |                                                                                                    |        |    |      |             | 2. |
|-----------|--------------------------------|----------------------------------------------------------------------------------------------------|--------|----|------|-------------|----|
| S Million | 按項目名称查询                        | and and a second second s |        |    |      |             |    |
| 🛛 系统设定    | 申报单位                           | 项目名称                                                                                                    | 申服人    | 状态 | 译审专家 | 操作          |    |
| 5 K968    | 北京工程建设公司                       | 当体育场                                                                                                    | 110019 | 日生 |      | ○ 查表 更多批作 > |    |
|           | <b>Π</b> 1 ∰ 108/ <b>Π</b> → ζ | 1 > RC 1 A                                                                                                    |        |    |      |             |    |

» 查看项目审核状况,如下进入企业账号后可在申报管理\项目状态中查看当前项目是否获

#### 奖;

» 下载获奖通知: 进入申报管理后点击项目更多操作\获奖通知即可获取到所有参评单位的

获奖通知。

| PDF 文件 | 16 KB 否                                                            | 33 KB 54%                                                                                                    | 2021/7/2 9:45                                                                                                    |
|--------|--------------------------------------------------------------------|----------------------------------------------------------------------------------------------------|----------------------------------------------------------------------------------------------------|
| PDF 文件 | 15 KB 否                                                            | 32 KB 54%                                                                                                    | 2021/7/2 9:45                                                                                                    |
| PDF 文件 | 15 KB 否                                                            | 32 KB 54%                                                                                                    | 2021/7/2 9:45                                                                                                    |
| PDF 文件 | 15 KB 否                                                            | 32 KB 54%                                                                                                    | 2021/7/2 9:45                                                                                                    |
| PDF 文件 | 15 KB 否                                                            | 32 KB 54%                                                                                                    | 2021/7/2 9:45                                                                                                    |
| PDF 文件 | 16 KB 否                                                            | 33 KB 54%                                                                                                    | 2021/7/2 9:45                                                                                                    |
|        | PDF 文件<br>PDF 文件<br>PDF 文件<br>PDF 文件<br>PDF 文件<br>PDF 文件<br>PDF 文件 | PDF文件         16 KB 否           PDF文件         15 KB 否           PDF文件         15 KB 否           PDF文件         15 KB 否           PDF文件         15 KB 否           PDF文件         15 KB 否           PDF文件         15 KB 否           PDF文件         16 KB 否 | PDF 文件         16 KB 否         33 KB         54%           PDF 文件         15 KB 否         32 KB         54%           PDF 文件         15 KB 否         32 KB         54%           PDF 文件         15 KB 否         32 KB         54%           PDF 文件         15 KB 否         32 KB         54%           PDF 文件         15 KB 否         32 KB         54%           PDF 文件         15 KB 否         32 KB         54%           PDF 文件         16 KB 否         33 KB         54% |

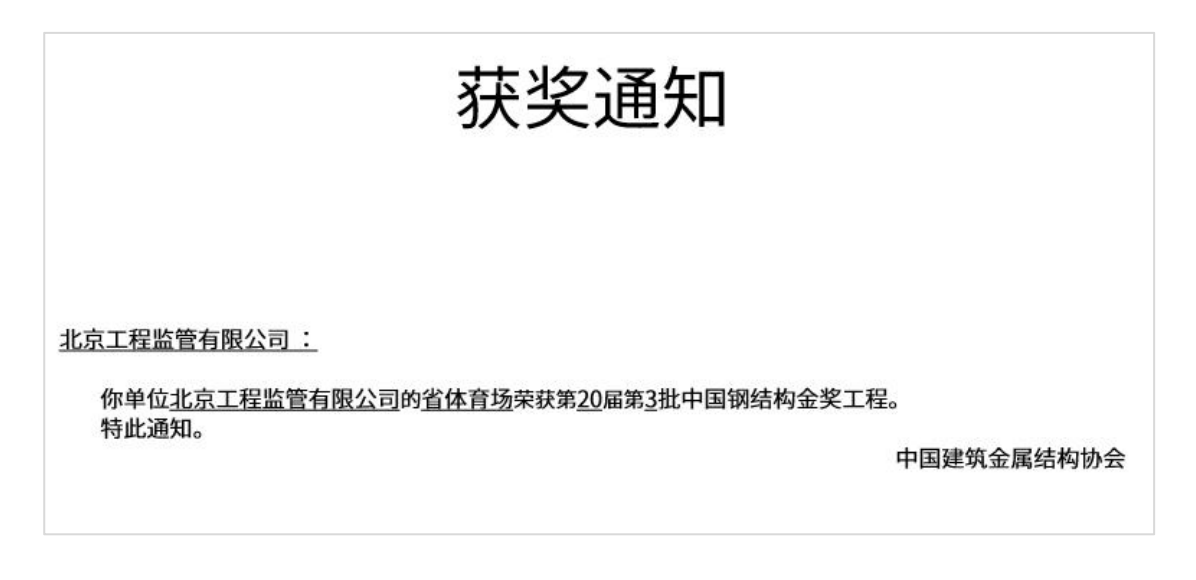

### 3.7 系统设定

在系统设定中可查看项目申报个阶段的窗口期、评奖届数以及评奖批次,请务必关注此 栏,避免错过各阶段的提交窗口期,导致申报失效。

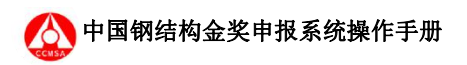

| 5 中报管理         | E ()                                                                                         |
|----------------|----------------------------------------------------------------------------------------------|
| 局 新建申报         | 甲級對劑設定                                                                                       |
| C Rece         | <b>順曲局部位 2021-06-01 至 2021-11-30</b>                                                         |
| 5 <b>8</b> 900 | 正式电频频频度 2021-05-01至2022-02-28<br>履路线曲频程 2021-05-01至2022-02-28<br>聚式数程度 2021-05-01至2022-02-28 |
|                | 得笑微次 3                                                                                       |
|                |                                                                                              |
|                |                                                                                              |
|                |                                                                                              |
|                |                                                                                              |

#### 3.8 账号信息

点击单位账号系统导航条的账号信息,进入当前账号信息界面,此界面显示当前单位账 号的所有信息;

| C orange | E                   |                  | ۵.                  |
|----------|---------------------|------------------|---------------------|
| ©。新建中报   | 单位名称:北京工程建设公司       | 相控结构代码: 110019   | 单位资质: 建筑工程施工总承包-特级  |
| 0 sau    | 单位地址:北京市/市建区/北京市新地区 |                  | mR899mF8 : 100000   |
| 罰 账号值息   | 第一联系人               |                  |                     |
|          | 姓名: 王曉              | 手机号: 18763210002 | 前稿: wanghao@163.com |
|          | 第二联系人               |                  |                     |
|          | 姓名: 刘强              | 手机号: 15623210002 | 邮箱: luqiang@163.com |
|          | 要或等导信息 网络南部 活动子师位   |                  |                     |
|          | 子单位名称               | 维拉尔和马利卡马马        | 报作                  |
|          |                     | 制元款回             |                     |
|          |                     |                  |                     |

点击修改账号信息,弹出单位信息编辑界面,可对当前单位的所有信息进行修改编辑, 保存后可及时更新到单位账号中;

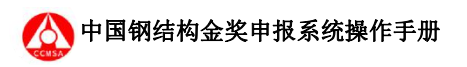

|                 | E                           |            |                                                   |   | ۵.              |
|-----------------|-----------------------------|------------|---------------------------------------------------|---|-----------------|
| G Million R     | 单位各称: 北京工程建设公司              |            | 编辑单位信息                                            | × | 建筑工程施工总承包-构设    |
| 5 RAQE          | 单位地址: 北京市/市辖区/北京市           | * 单位名称     | 北东工程建设公司                                          |   | 100000          |
| 61 <b>8-500</b> |                             | *单位资质      | 建筑工程推工总承包-将很 ···································· |   |                 |
|                 | 913-140.00.0                | * 地址(省/市)  | 请选择地址(维//h) · · · · · · · · · · · · · · · · · · · |   |                 |
|                 | 11名: 王帥                     | * 详细地址     | 北京市新城区                                            |   | wanghao@163.com |
|                 | 第二联系人                       | * 邮政编码     | 100000                                            |   |                 |
|                 | 99-52 - 718 <b>9</b>        | "第一联系人姓名   | 王娟                                                |   | luman@163.com   |
|                 |                             | - 手机号      | 18763210002                                       |   |                 |
|                 | #23659 <u>0</u> #23656 1535 | • 邮箱       | wanghao@163.com                                   |   |                 |
|                 | 子单位名称                       | * 第二联系人 姓名 | 2/39                                              |   |                 |
|                 |                             | * 手机号      | 15623210002                                       |   |                 |
|                 |                             | * 邮箱       | liuqiang@163.com                                  |   |                 |
|                 |                             |            | Roja <b>B</b> B                                   |   |                 |

点击修改密码,可对当前单位用户的密码进行修改,修改后会自动退出登录,请输入新 密码重新登录。

## 3.9 用户退出

用户退出即退出当前账号的登录,通过点击系统界面右上角的角色下拉列表的退出按钮 即可实现退出当前账号,返回到登录界面。

| 8 <b>0822</b> | E           |            |        |    |      |             | ۵. |
|---------------|-------------|------------|--------|----|------|-------------|----|
| 局 新建中报        | 按項目名称意識     | の歳素        |        |    |      |             | 主页 |
| E KAR         | 中服单位        | 項目名称       | 申报人    | 状态 | 评审专家 | 服作          | 退出 |
| n Kana        | 北京工程建设公司    | 省体育场       | 110019 | 获奖 |      | ○ 皇若 王多安件 ~ |    |
|               |             |            |        |    |      |             |    |
|               | 共1条 10荣/页 · | < 1 > 前往 1 | ۵.     |    |      |             |    |
|               |             |            |        |    |      |             |    |
|               |             |            |        |    |      |             |    |
|               |             |            |        |    |      |             |    |
|               |             |            |        |    |      |             |    |
|               |             |            |        |    |      |             |    |
|               |             |            |        |    |      |             |    |
|               |             |            |        |    |      |             |    |
|               |             |            |        |    |      |             |    |
|               |             |            |        |    |      |             |    |
|               |             |            |        |    |      |             |    |
|               |             |            |        |    |      |             |    |